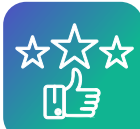

## UDĚLENÍ VAŠEHO HODNOCENÍ NAŠIM KURZŮM

## JAK UDĚLIT RECENZI

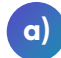

Přihlaste se do Vašeho uživatelského účtu na diagacademy.cz

Přejděte na stránku kurzu.

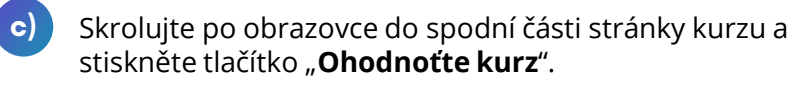

Ohodnoťte kurz Ohodnoťte kurz

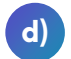

Ohodnoťte prosím kurz. Čím více hvězd zvolíte, tím více se Vám kurz líbil. Za slovní hodnocení budeme také moc rádi.

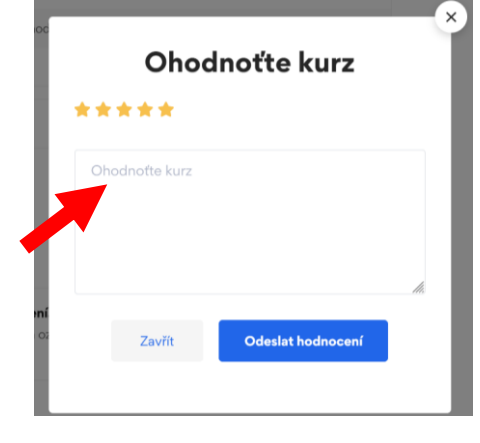

Děkujeme

## JAK UPRAVIT RECENZI

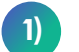

Přihlaste se do Vašeho uživatelského účtu na diagacademy.cz

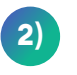

Přejděte na stránku <u>"nástěnka"</u>. A následně v levém menu stiskněte tlačítko <u>"Recenze"</u>.

| Nástěnka   Odhlásit se                         | ۲            | Nástěnka      |
|------------------------------------------------|--------------|---------------|
| Domů Školení v Webináře v Podpora v Kontakty 😭 | ප            | Můj profil    |
|                                                | e            | Zapsané kurzy |
|                                                | $\heartsuit$ | Seznam přání  |
|                                                | ☆            | Recenze       |
|                                                |              |               |

3) Vy

Vyberte kurz u kterého chcete změnit hodnocení a stiskněte tlačítko **"Upravit zpětnou vazbu"**.

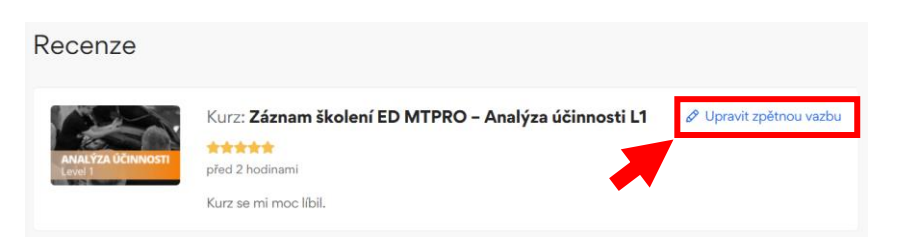

Následně upravte hodnocení. Děkujeme.